Langkah langkah pengisian permohonan sertifikasi (APL 01)

1. Login dengan menggunakan akun studentsite

| 0 | 8                        | https://lsp.gunadarma.ac.id/asesmen/                                                                               | 60% | ☆ | $\bigtriangledown$ | $\checkmark$ |
|---|--------------------------|----------------------------------------------------------------------------------------------------|-----|---|--------------------|--------------|
|   |                          | LSP                                                                                                    |     |   |                    |              |
|   |                          | Universitas Gunadarma                                                                                              |     |   |                    |              |
|   | <b>Silak</b> i<br>Silaki | an unduh Tata Cara Pendaftaran Online APL01 di <u>sini</u><br>an login dengan akun studentsite (bagi mahasiswa UG) |     |   |                    |              |
|   | Use<br>dur               | rname<br>mmy1                                                                                                    |     |   |                    |              |
|   | Pas                      | sword                                                                                                    |     |   |                    |              |
|   | Perta                    | nyaan keamanan 8 7 + 1 9 =                                                                                         |     |   |                    |              |
|   | 106                      | 5                                                                                                    | 0   |   |                    |              |
|   | Log                      | zin                                                                                                    |     |   |                    |              |
|   |                          |                                                                                                    |     |   |                    |              |

2. Lengkapi data diri sesuai dengan KTP

Sebelum melengkapi data diri, Anda diminta untuk menyiapkanbeberapa berkas seperti

- File KTP (dalam format JPG/PDF)
- File KRS (dalam format PDF)
- File Rangkuman Nilai (dalam format PDF)
- File Foto Formal (dalam format JPG)
- File CV (dalam format PDF)
- File Sertifikat (dalam format PDF)
- File Tanda Tangan

| 90120001 DUMMY 1 4TA01                       |                                                                          |
|----------------------------------------------|--------------------------------------------------------------------------|
| LSP                                          |                                                                          |
| Data Diri Asesi                              | ), data pekerjaan, dan tanda tangan tidak harus diisi di saat bersamaan. |
| tekam Tanda Tangan                           | DUMMY1                                                                   |
| Permohonan Sertifikasi<br>Asesmen Mandiri    | LENGKAP sesuai KTP                                                       |
| Riwayat Sertifikasi                          | Laki-laki ~                                                              |
| Bukti Asesmen<br>Pertanyaan Tertulis Pilihan | ATRANAL                                                                  |
| Sanda                                        | 01/01/1990                                                               |
| Panduan Penggunaan                           | LEBAK NO. 31 RT.06/09 KEL. TUGU, KEC. CIMANGGIS KOTA DEPOK               |
|                                              | LENGKAP sesual KTP                                                       |
| Kode pos:                                    | 16424                                                                    |
| Telepon:                                     | +628123456789                                                            |
|                                              | nomor WA / schuler / landline dengan kode area                           |
| Email:                                       | dummy@gmail.com                                                          |

## 3. Permohonan sertifikasi

| LSP                                    | nona     | n Sertifikas                      | si                        |                               |            |
|----------------------------------------|----------|-----------------------------------|---------------------------|-------------------------------|------------|
| Data Diri Asesi                        |          | na nasaman liku dutu dutu         | with lendars              |                               |            |
| Rekam Tanda Tangan                     | ermonori | an anennen pro- <u>uara sen</u> i | oroan neighap             |                               |            |
| Permohonan Sertifikasi                 | casi     |                                   |                           |                               |            |
| Asesmen Mandiri<br>Riwavat Sertifikasi |          | Tanggal Pengajuan                 | Tanggal Ujian             | Status                        | Tindakan   |
| Bukti Asesmen                          | rainase  | Senin, 3 Januari 2022             | 2                         | Menunggu Persetujuan<br>Admin | + Tindaka  |
| Pertanyaan Tertulis Pilihan<br>Ganda   | n        | Kamis, 9 Desember<br>2021         | Kamis, 9 Desember<br>2021 | Asesmen Dapat Dilanjutkan     | + Tindaka  |
| Panduan Penggunaan                     | ises     | Kamis, 9 Desember<br>2021         | ÷.                        | Dibatalkan                    | + Tindaka  |
|                                        | an       | Rabu, 8 Desember<br>2021          |                           | Dibatalkan                    | + Tindakar |
| 5 Perencanaan dan Pera<br>Arsitektur   | ncangan  | Rabu, 8 Desember<br>2021          | 8                         | Dibatalkan                    | + Tindaka  |

• Pilih skema sesuai dengan pengisian google form

| Permohonan Sertifika                   | asi                                                                               |   |
|----------------------------------------|-----------------------------------------------------------------------------------|---|
| Tujuan asesmen:                        | Sertifikasi                                                                       | ~ |
| Skema:                                 |                                                                                   | ~ |
|                                        |                                                                                   |   |
| Unit:                                  | 3D Illustration Artist                                                            |   |
| Klik tombol ini untuk pilih semua unit | Ahli Perencanaan Jaringan Drainase                                                |   |
|                                        | Analis Senior Rekrutmen dan Seleksi SDM                                           |   |
|                                        | Desainer Grafis Muda (Junior Graphic Designer)                                    |   |
| Delumen Berguereten                    | Fotografer Madya                                                                  |   |
| Dokumen Persyaratan                    | Fotografer Muda                                                                   |   |
| KTD.                                   | Junior Web Programmer                                                             |   |
| NIF.                                   | Network Administrator                                                             |   |
|                                        | Otomasi Industri                                                                  |   |
| KRS aktif:                             | Pembuat Ide Gerak dan Cerita (Generalist)                                         |   |
|                                        | Pemrogram (Programmer)                                                            |   |
| Rangkuman nilai:                       | Pemrogram Objek (Object Programmer)                                               |   |
|                                        | Pengelolaan Layanan Teknologi Informasi                                           |   |
|                                        | Pengendallan Kualitas Sistem Manutaktur                                           |   |
| CV:                                    | Perancangan Instalasi Ketehagalistrikan Bangunan<br>Derancangan Droduk dan Droces |   |
|                                        | Perrakangan Produk dan Proses                                                     |   |
|                                        | Perunangan dan Dengendalian Drodukci                                              |   |
|                                        | Ferencenden den Fengendellen Flouuksi                                             |   |

• Kemudian pilih semua unit kompetensi dengan cara klik tombol biru yang ada pada sebelah kiri pada list Unit Kompetensi

| ujuan asesmen:                                  | Sertifikasi                                                                                                    |           |
|-------------------------------------------------|----------------------------------------------------------------------------------------------------|-----------|
| Skema:                                          | 3D Illustration Artist                                                                                                    | ×         |
| UNE<br>Kili kondol isi untuk pilih semu<br>unti | <ul> <li>J.591120.008.01 - Membuat model digital hardsurface 3 dimensi</li> <li>J.591120.009.01 - Membuat model digital organik 3 dimensi</li> <li>J.591120.011.01 - Membuat pencitraan UV mesh</li> <li>J.591120.012.01 - Membuat pencitraan tekstur permakaan</li> <li>J.591120.013.01 - Membuat pencitraan tekstur permakaan</li> <li>J.591120.013.01 - Membuat pencitraan tekstur permakaan</li> <li>J.591120.013.01 - Membuat pencitraan tekstur permakaan</li> <li>J.591120.013.01 - Membuat pencitraan tekstur permakaan</li> <li>J.591120.013.01 - Membuat pencitraan tekstur permakaan</li> <li>J.591120.013.01 - Membuat rancangan mekanika gerak digital (rigging)</li> <li>J.591120.013.01 - Membuat pencitraan calaya digital</li> <li>J.591120.013.01 - Membuat pencitraan silat permakaan (shading)</li> <li>J.591120.013.01 - Membuat pencitraan silat permakaan (shading)</li> <li>J.591120.013.01 - Membuat pencitraan silat permakaan (shading)</li> <li>J.591120.013.01 - Membuat pencitraan silat permakaan (shading)</li> <li>J.591120.013.01 - Membuat pencitraan silat permakaan (shading)</li> <li>J.591120.013.01 - Membuat pencitraan silat permakaan (shading)</li> <li>J.591120.013.01 - Membuat pencitraan silat permakaan (shading)</li> <li>J.591120.013.01 - Membuat pencitraan silat permakaan (shading)</li> <li>J.591120.013.01 - Membuat pencitraan silat permakaan (shading)</li> </ul> | c digital |

• Pada Dokumen persyaratan tandai semua dengan Ada dan Memenuhi Syarat. Kemudian Ajukan

## Dokumen Persyaratan

| KTP:             | Ada dan Memenuhi Syarat                 | ~ |
|------------------|-----------------------------------------|---|
| KRS aktif:       | Ada dan Memenuhi Syarat                 | ~ |
| Rangkuman nilai: | Ada dan Memenuhi Syarat                 | ~ |
| CV:              | Ada dan Memenuhi Syarat                 | ~ |
|                  | sertifikat terkait unit kompetensi / CV |   |
|                  |                                         |   |
| Ajukan Kembali   |                                         |   |

Note :

Bagi yang sebelumnya sudah pernah mengisi APL 01 silahkan untuk klik tambahkan permohonan sertifikasi